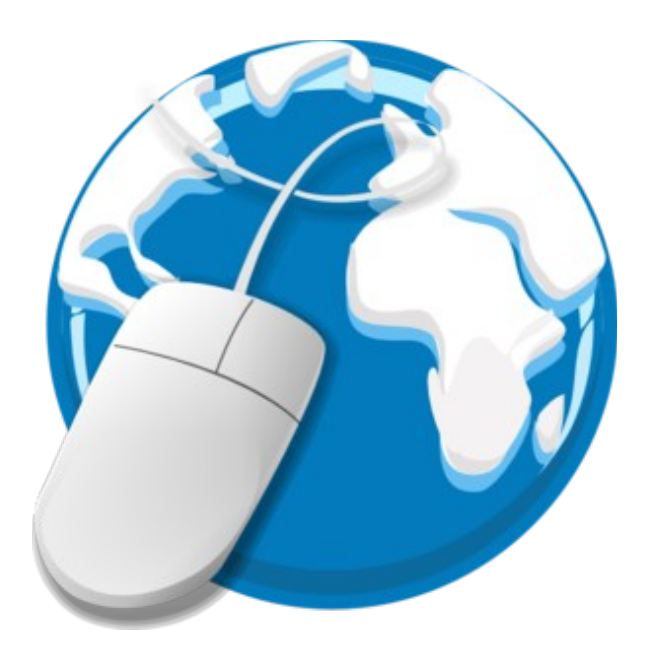

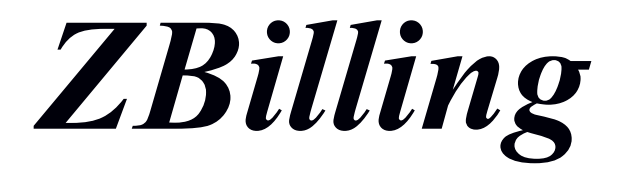

2015 by zldo http://citsk.ru

## 1 Установка ZBilling (на примере Ubuntu 14.04 lts)

Возьмем за исходный материал новую установку ubuntu 14.04 server. Произведем настройку сетевых интерфейсов:

sudo nano /etc/network/interfaces auto lo eth0 eth1 iface lo inet loopback # Интерфейс подключенный к локальной сети iface eth0 inet static address 192.168.1.1 netmask 255.255.255.0 # Интерфейс подключенный с сети Интернет iface eth1 inet static address 10.10.10.2 netmask 255.255.255.0 gateway 10.10.10.1

Применим настройки:

sudo ifdown eth0 && ifup eth0 && ifdown eth1 && ifup eth1

Зададим DNS серверы в файле /etc/resolvconf/resolv.conf.d/base

sudo nano /etc/resolvconf/resolv.conf.d/base

nameserver 8.8.8.8 nameserver 8.8.4.4

Применим изменения.

sudo resolvconf -u

Обновим систему.

sudo apt-get update
sudo apt-get upgrade

Установим необходимые для работы ZBilling пакеты.

sudo apt-get install mysql-server mysql-client apache2 php5 libapache2-mod-php5
php5-mysql php5-gd ipset pmacct

Во время установки будет запрошен пароль для пользователя root для mysql – можете задать произвольный пароль.

Произведем настройку демона pmacct.

sudo nano /etc/pmacct/pmacctd.conf

```
! pmacctd configuration
.
```

daemonize: true pidfile: /var/run/pmacctd.pid syslog: daemon ! Зададим фильтр для нашей локальной сети pcap\_filter: not ip broadcast and not ip multicast and not ether broadcast and dst net 192.168.0.0/16 and not src net 192.168.0.0/16 ! Указываем интерфейс подключенный к локальной сети interface: eth0 I sql\_recovery\_logfile: /var/lib/pmacct/recovery\_log ! Указанный пользователь и база данных mysql будут созданы на следующем шаге установки plugins: mysql sql\_db: zbilling sql\_table: netstat sql\_passwd: zbpass sql\_user: zbuser sql\_refresh\_time: 60 sql\_optimize\_clauses: true aggregate: src\_host,dst\_host,dst\_port,src\_port sql\_history: 1m sql\_history\_roundoff: mh sql\_dont\_try\_update: true

Произведем настройку iptables.

!

nano /etc/iptables.up.rules # Разрешающие правила для доступа из локальной сети -A INPUT -s 192.168.0.0/16 -i ACCEPT -A INPUT -s 127.0.0.1 -j ACCEPT -A INPUT -p icmp -j ACCEPT # Запрещаем все подключения извне -A INPUT ! -s 192.168.0.0/16 -j REJECT --reject-with icmp-host-prohibited # Разрешающие правила для маршрутизации локальной сети -A FORWARD -p icmp -j ACCEPT -A FORWARD -s 192.168.0.0/16 -d 192.168.0.0/16 -j ACCEPT # Одни из ключевых правил разрешающих маршрутизацию пакетов с фильтрацией по ipset для разрешенных пользователей и на «бесплатные» направления -A FORWARD -m set -j ACCEPT --match-set freedest dst -A FORWARD -m set -j ACCEPT --match-set iusers src # Разрешаем весь трафик с самого сервера -A FORWARD -s 127.0.0.1/32 -j ACCEPT -A FORWARD -s 192.168.1.1/32 -j ACCEPT -A FORWARD -s 10.10.10.2/32 -j ACCEPT -A FORWARD -s 127.0.0.1 -j ACCEPT # Подобного рода запрещающие правила нужны для «немедленного» обрыва сессий запрещенных пользователей -A FORWARD -p udp -m udp -m set -o eth1 -j REJECT --reject-with icmp-portunreachable ! --match-set iusers src. -A FORWARD -p udp -m udp -m set -i eth1 -j REJECT --reject-with icmp-portunreachable ! --match-set iusers dst. -A FORWARD -p tcp -m tcp -m set -o eth1 -j REJECT --reject-with tcp-reset 1 --match-set iusers src. -A FORWARD -p tcp -m tcp -m set -i eth1 -j REJECT --reject-with tcp-reset 1 --match-set iusers dst. -A FORWARD -m set -i eth1 -j REJECT --reject-with icmp-net-unreachable !

--match-set iusers dst. -A FORWARD -m set -o eth1 -j REJECT --reject-with icmp-net-unreachable ! --match-set iusers src -A INPUT -m state --state ESTABLISHED, RELATED -j ACCEPT COMMIT \*nat :PREROUTING ACCEPT [0:0] :OUTPUT ACCEPT [0:0] :POSTROUTING ACCEPT [0:0] # Разрешаем прохождение істр в Интернет из локальной сети -A POSTROUTING -p icmp -o eth1 -j MASQUERADE # 192.0.2.1 - зарезервирован для использования в документации, клиент авторизации использует этот адрес в качестве адреса сервера по умолчанию. # Перенаправляем его на сам сервер, при условии что сервер с Zbilling будет шлюзом, клиенты смогут подключаться и по этому адресу. -A PREROUTING -p tcp -m tcp -d 192.0.2.1 --dport 80 -j DNAT --to-destination 192.168.1.1 # Разрешаем доступ к «бесплатным» хостам -A PREROUTING -p tcp -m tcp -m set -i eth0 --dport 80 -j ACCEPT --match-set freedest dst # Перенаправление на информационную страницу для неразрешенных пользователей -A PREROUTING -p tcp -m tcp -m set -i eth0 --dport 80 -j DNAT --to-destination 192.168.1.1 ! --match-set iusers src # Собственно сам NAT -A POSTROUTING -m set -o eth1 -j MASQUERADE --match-set freedest dst -A POSTROUTING -m set -o eth1 -j MASQUERADE --match-set iusers src COMMIT \*mangle :PREROUTING ACCEPT [3711:552910] :INPUT ACCEPT [1099:78318] :FORWARD ACCEPT [2597:472279] :OUTPUT ACCEPT [1853:111283] :POSTROUTING ACCEPT [3055:504480] COMMIT

Скачаем и распакуем архив с zbilling

```
cd /tmp/
wget <u>http://citsk.ru/files/zbilling-1.0.tar.bz2</u>
tar -xvf zbilling-1.0.tar.bz2
cd zbilling-1.0/
```

Создадим необходимые каталоги и установим вспомогательные скрипты.

```
sudo mkdir /etc/zbilling/
sudo mkdir /usr/share/zbilling/
sudo cp zbd.php /usr/share/zbilling/zbd.php
sudo cp zbilling /etc/init.d/zbilling
sudo chown root:root /etc/init.d/zbilling
sudo chmod +x /etc/init.d/zbilling
sudo update-rc.d zbilling defaults 80
```

Выполним скрипт инициализации базы данных.

mysql -p < zbilling.sql</pre>

Копируем код web интерфейса в папку www

```
sudo cp -R html /var/www/
Удаляем индексный файл по умолчанию,
sudo rm /var/www/html/index.html
устанавливаем права
sudo chown -R www-data:www-data /var/www/html
Установим разрешения для /var/www
sudo nano /etc/apache2/apache2.conf
<Directory /var/www/html>
        Options Indexes FollowSymLinks
        AllowOverride All
        Require all granted
</Directory>
Включим поддержку планировщика для mysql.
sudo nano /etc/mysql/my.cnf
добавить
event_scheduler=ON
в секцию [mysqld]
Включаем маршрутизацию.
sudo nano /etc/sysctl.conf
Раскомментируем строку:
net.ipv4.ip_forward=1
Применим внесенные изменения.
sudo sysctl -p
Добавим в автозагрузку небольшой скрипт:
nano /etc/init.d/local.autostart
#!/bin/sh
sleep 20
ipset -N iusers iphash
ipset -N freedest iphash
```

chmod +x /etc/init.d/local.autostart
update-rc.d local.autostart defaults 80

/sbin/iptables-restore < /etc/iptables.up.rules</pre>

Копируем вспомогательные скрипты.

sudo mkdir /usr/share/zbilling/ sudo cp zbd.php /usr/share/zbilling/zbd.php sudo cp zbilling /etc/init.d/zbilling sudo chown root:root /etc/init.d/zbilling sudo chmod +x /etc/init.d/zbilling sudo update-rc.d zbilling defaults 80

Настроим основные параметры zbilling.

nano /etc/zbilling/config.ini

; Парвметры базы данных db\_name=zbilling db\_user=zbuser db\_pass=zbpass ; Используемые внешние команды ipset=/sbin/ipset tc=/sbin/tc iusers=iusers logfile=/var/log/zbilling.log lan=eth0 ; Праметры шейпера lan\_rate=1000Mbit wan\_rate=100Mbit ; Ограничение скорости для клиента по умолчанию cl\_rate=80Mbit ; Локальная сеть local\_net=192.168.0.0/16

Перезапустим службы.

sudo service mysql restart
sudo service apache2 restart
sudo service pmacct restart
sudo service zbilling restart

# 2 Веб интерфейс

Стартовая страница системы доступна для всех пользователей локальной сети и содержит основную информацию о текущем пользователе, его тарифном плане и потреблению трафика за текущий период.

Основное меню программы выглядит следующим образом:

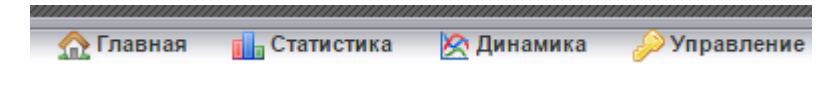

«Главная» - основная «приветственная» страница

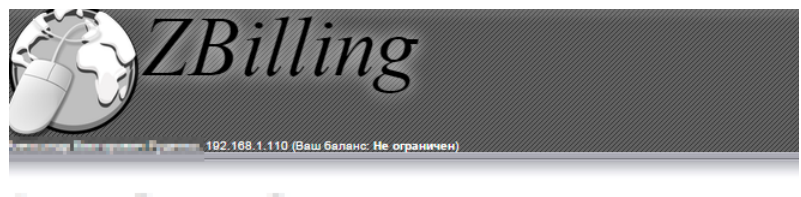

на на страницу ZBilling

Аеторизация: Вы вошли как (авторизация по IP адресу) Ваш тарифный план: Безлимит 5Мбит

Баланс: Остаток: Не ограничен

Потреблено трафика: за сегодня: 64 Мб за текущий месяц: 6.2 Гб

**Отчеты по потреблению трафика:** <u>Статистика</u> Динамика

«Статистика» - отображает детальную статистику (по посещенным хостам и по использованным протоколам) по потреблению трафика для текущего пользователя.

### Статистика

|    | Хост           | ۲ | B | Трафик           |   |
|----|----------------|---|---|------------------|---|
| 21 | 23.235.43.133  | ۲ |   | 6.1 <i>Кб</i>    | 1 |
| 22 | 23.235.43.175  | ۲ | 9 | 23.8 Kő          | 1 |
| 23 | 23.235.43.249  | ۲ | 9 | 23.5 <i>M</i> 6  | 1 |
| 24 | 31.13.93.3     | ۲ | 9 | 83.9 <i>Kõ</i>   | 1 |
| 25 | 31.13.204.53   | ۲ | 9 | 54 <i>б</i>      | 1 |
| 26 | 31.41.166.181  | ۲ | - | 449 <i>б</i>     | 1 |
| 27 | 31.131.253.250 | ۲ | 9 | 5.7 <i>M</i> 6   | 1 |
| 28 | 37.9.89.68     | ۲ | - | 10.1 <i>Кб</i>   | 1 |
| 29 | 37.9.89.70     | ۲ | 9 | 7.3 Кб           | 1 |
| 30 | 37.140.166.225 | ۲ | - | 5.8 <i>K</i> ő   | 1 |
| 31 | 37.140.166.228 | ۲ | - | 17.2 Кб          | 1 |
| 32 | 37.140.166.230 | ۲ | 9 | 13.4 Кб          | 1 |
| 33 | 37.157.254.201 | ۲ | - | 508 Ø            | 1 |
| 34 | 37.247.39.118  | ۲ | 9 | 36.8 <i>M</i> 6  | 1 |
| 35 | 46.137.72.197  | ۲ | 9 | 2.6 <i>K</i> ő   | 1 |
| 36 | 46.137.79.34   | ۲ | 9 | 44.7 Кб          | 2 |
| 37 | 46.137.106.221 | ۲ | 9 | 4.8 <i>K</i> 6   | 1 |
| 38 | 46.137.107.237 | ۲ | - | 7.2 Кб           | 1 |
| 39 | 46.165.196.88  | ۲ | - | 133.9 <i>Кб</i>  | 1 |
| 40 | 46.165.208.104 | ۲ | 9 | 552 <del>0</del> | 1 |

«Динамика» - графическое представление потребления трафика с течением времени.

#### Статистика

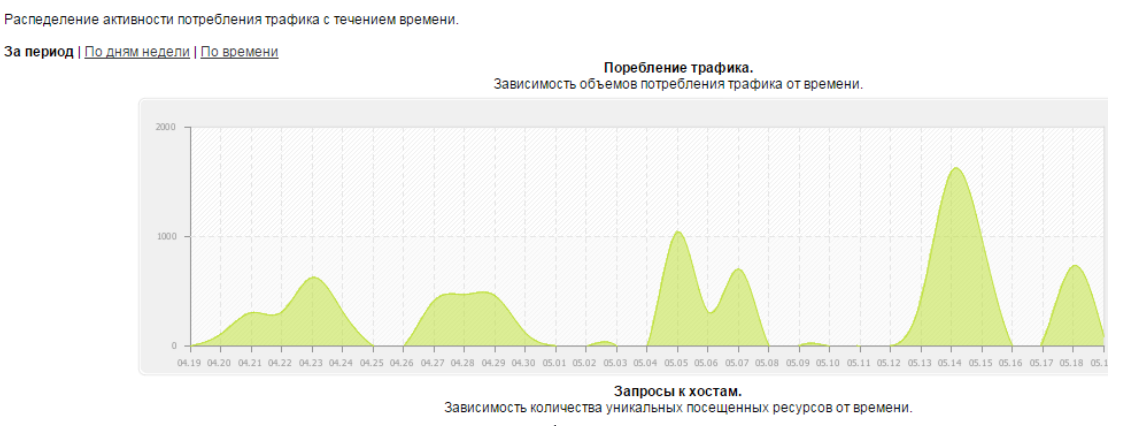

«Управление» - административный раздел веб интерфейса. Для входа в административную часть по умолчанию используется учетная запись «administrator» и пароль «administrator» (не забудьте поменять пароль на свой).

Основное меню в режиме администрирования выглядит следующим образом:

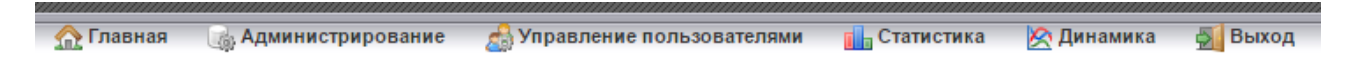

«Главная» - аналогична пользовательскому режиму.

### «Администрирование»

**Пользователи** — данный раздел служит для управления пользователями имеющими доступ к административной панели для администрирования и просмотра полной статистики потребления трафика пользователями.

| Зар | егистрирован     | ные в системе поль | зователи.  |                       |                               |    |
|-----|------------------|--------------------|------------|-----------------------|-------------------------------|----|
|     |                  |                    |            |                       | 🤱 Добавить нового пользовател | 18 |
| #   | Логин            |                    | Полное имя | <u>Сменить пароль</u> | Администратор                 | Ŀ  |
| 1   | administrator    | Администратор      |            |                       | <b>2</b>                      |    |
|     | Найдено 1 строк, | показаны 1 - 1     |            |                       | Страница 1 из 1               |    |
|     |                  |                    |            |                       | Сохранить изменения           |    |

**Допустимые домены** — позволяет задать имена доменов допустимых при авторизации при помощи клиента. Имя домена необходимо указывать в коротком формате, то есть для домена example.local для корректной работы необходимо указать EXAMPLE.

| Допустимые домены Active Directory. |                                 |               |            |                |           |  |  |  |
|-------------------------------------|---------------------------------|---------------|------------|----------------|-----------|--|--|--|
|                                     |                                 |               |            | Добави         | 1ть домен |  |  |  |
| #                                   | Краткое имя домена              |               | Коментарий | Разрешен       |           |  |  |  |
| 1                                   | EXAMPLE                         | example.local | ]          |                | 6         |  |  |  |
|                                     | Найдено 1 строк, показаны 1 - 1 |               |            | Страница       | а1из1     |  |  |  |
|                                     |                                 |               |            | Сохранить изме | энения    |  |  |  |

**Тарифные планы** — на данной странице доступны для просмотра редактирования и добавления тарифные планы используемые в программе.

| Ta | рифы.                                |                                  |                   |          |                                |                         |                  |                             |                            |
|----|--------------------------------------|----------------------------------|-------------------|----------|--------------------------------|-------------------------|------------------|-----------------------------|----------------------------|
| _  |                                      |                                  |                   |          |                                |                         |                  |                             | О Добавить тариф           |
| #  | <u>Наименование</u><br><u>тарифа</u> | <u>Соответствующая группа AD</u> | <u>Коментарий</u> | Безлимит | <u>Скорость</u><br><u>kbps</u> | <u>Лимит</u><br>трафика | Стоимость<br>1MB | <u>Единица</u><br>измерения | <u>Порог</u><br>отключения |
| 1  | Безлимит 5Мбит                       | EXAMLE\#0.5120#Безлимит 5Мбит    | Безлимит 5Мбит    |          | 5120                           | 20                      | 1                | Mb                          | 0 🔓                        |
|    | Найдено 1 стро                       | к, показаны 1 - 1                |                   |          |                                |                         |                  |                             | Страница 1 из 1            |
|    |                                      |                                  |                   |          |                                |                         |                  | C                           | охранить изменения         |

**Общедоступные ресурсы** — на этой странице задаются хосты доступ к которым будет независим от статуса авторизации. Данный список ресурсов также будет отображен на главной странице. Для фильтрации доступа к ресурсам используется только ір адрес узла, поля url и отображаемое имя используются только для наглядного представления ресурсов в виде ссылок на главной странице.

| Добавление нового ресурса   |                 |  |  |  |  |  |  |  |
|-----------------------------|-----------------|--|--|--|--|--|--|--|
| IP                          |                 |  |  |  |  |  |  |  |
| URL                         |                 |  |  |  |  |  |  |  |
| Отображаемое<br>имя ресурса |                 |  |  |  |  |  |  |  |
| Коментарий                  |                 |  |  |  |  |  |  |  |
| 🔲 Не отображать             |                 |  |  |  |  |  |  |  |
|                             | Добавить Отмена |  |  |  |  |  |  |  |

«Управление пользователями» - служит для редактирования списка пользователей имеющих доступ к сети Интернет. На этой странице также возможно добавление новых пользователей.

| Список пользователей Интернет. |       |                |        |                  |               |     |   |               |                         |              |
|--------------------------------|-------|----------------|--------|------------------|---------------|-----|---|---------------|-------------------------|--------------|
|                                |       |                |        |                  |               |     |   |               | 🤱 Добавить пользователя | 🔹 🤹 Обновить |
| #                              | мия 🗅 | Тариф          | Баланс | <u>Начислено</u> | <u>Трафик</u> | I 1 | 0 |               | Вход Ул                 |              |
| 1 🛤 📷                          |       | Безлимит 5Мбит | 101.00 | 101 <i>Мб</i>    | 06            |     |   | 192.168.1.110 | n/a 🥜                   | n 🕛 🕹        |

«Статистика», «Динамика» - аналогичны страницам для пользователей, но позволяет просматривать статистику по всем пользователям.

## 3 Интеграция с Active Directory, клиент авторизации

Программа поддерживает интеграцию со службами каталогов. Для авторизации используется клиент авторизации запускаемый на рабочих станциях.

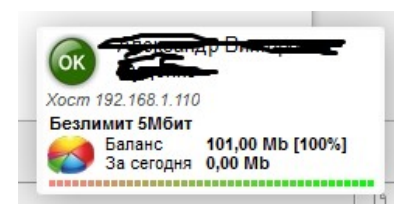

Для автоматизации запуска клиента удобно использовать групповые политики и общедоступные сетевые ресурсы, в частности скрипт входа пользователя в систему.

| 🧾 Редактор управления групповыми политиками                                                                                                    |                                                                                                    |                                                                                                    |                                                       |  |  |  |  |  |  |
|----------------------------------------------------------------------------------------------------|----------------------------------------------------------------------------------------------------|----------------------------------------------------------------------------------------------------|-------------------------------------------------------|--|--|--|--|--|--|
| Консоль Действие Вид Справка                                                                                                    |                                                                                                    |                                                                                                    |                                                       |  |  |  |  |  |  |
| 🗢 🔿 🔁 🖬 🖹 🔹 🚺 🖬                                                                                                    |                                                                                                    |                                                                                                    |                                                       |  |  |  |  |  |  |
| <ul> <li>Политика Default Domain Policy [5</li> <li>Политика Default Domain Policy [5</li> <li>Конфигурация компьютера</li> <li>Конфигурация пользователя</li> <li>Конфигурация пользователя</li> <li>Конфигурация пользователя</li> <li>Конфигурация Милоу</li> <li>Сончигурация Милоу</li> <li>Сонфигурация (вход [5</li> <li>Политики</li> <li>Конфигурация (вход [5</li> <li>Параметры безоп,</li> <li>Перенаправление</li> <li>ОЗ основе пол</li> <li>Административные ш</li> <li>Настройка</li> </ul> | Сценарии (вход/<br>Вход в систему<br>Отобразить <u>свойства</u><br>Описание<br>Содержи<br>пользова<br>Сценарии<br>Имя<br>Is.vbs | Выход из системы)<br>Иня<br>В Ход в систему<br>В Биход из системы<br>ОД В СИСТЕМУ<br>Сценарии: "Вход в систему" для "Defai<br>Параметры | 2 ×<br>ut Domain Policy"<br>Вверх<br>Вниз<br>Добавить |  |  |  |  |  |  |
|                                                                                                    |                                                                                                    |                                                                                                    | Изменить                                              |  |  |  |  |  |  |
|                                                                                                    |                                                                                                    |                                                                                                    | Удалить                                               |  |  |  |  |  |  |

Скрипт запуска ts.vbs в общем виде может иметь следующий вид:

```
on error resume next
set wshNetwork = WScript.CreateObject( "WScript.Network")
Set WSHShell = CreateObject("WScript.Shell")
Set objFS0 = CreateObject("Scripting.FileSystemObject")
do while WSHNetwork.username = ""
   WScript.Sleep 250
loop
Set Env = WshShell.Environment("Process")
Env("__COMPAT_LAYER")="runasinvoker"
```

cfgInternetGroup = "Пользователи Интернет" 'Группа AD членам которой доступ в Интернет разрешен

```
SysShare = "\\example.local\sysshare$"
```

```
function IsMember(Group) ' Является ли пользователь членом группы
    dim lAdsPath, lUser, lGroup
   if IsEmpty(lGroupDict) then
        set lGroupDict = CreateObject("Scripting.Dictionary")
        lGroupDict.CompareMode = vbTextCompare
        lAdsPath = WshNetwork.UserDomain & "/" & WshNetwork.UserName
   on error resume next
      set lUser = GetObject("WinNT://" & lAdsPath & ",user")
         if Err.Number then
            IsMember = false
            exit Function
        End IF
  on error Goto 0
       for each lGroup in lUser.Groups
            lGroupDict.Add lGroup.Name, ""
        next
        set lUser = Nothing
   End If
    IsMember = CBool(lGroupDict.Exists(Group))
end Function
'Запуск клиента авторизации ZBilling
if IsMember(cfgInternetGroup) then
  if objFS0.FileExists(SysShare + "\zba.exe") then
   WshShell.Run SysShare + "\zba.exe"
    'Создание ярлыка
   DesktopPath = WSHShell.SpecialFolders("Desktop")
   Set oShellLink = WSHShell.CreateShortcut(DesktopPath + "\Umpher.lnk")
    ' Целевой путь к файлу для которого создаётся ярлык:
    oShellLink.TargetPath = SysShare + "\zba.exe"
    oShellLink.WindowStyle = 1
```

```
oShellLink.Save
end if
else
if objFSO.FileExists(WshShell.SpecialFolders("Desktop") + "\Интернет.lnk")
then
objFSO.DeleteFile(WshShell.SpecialFolders("Desktop") + "\Интернет.lnk")
end if
end if
```

Где "Пользователи Интернет" — имя группы Active Directory пользователям которой доступ к сети Интернет разрешен, а "<u>\\example.local\sysshare\$</u>" путь к сетевому ресурсу где размещен исполняемый файл клиента авторизации.

Для работы клиента авторизации необходимо указать адрес сервера на котором установлен zbilling. По умолчанию клиент обращается к серверу с адресом 192.0.2.1 (данный адрес зарезервирован для использования в качестве примеров для документации) при условии что сервер с zbilling является одним из вышестоящих шлюзов для рабочей станции и настройки iptables на сервере выполнены в соответствии с инструкцией клиент сможет подключиться по этому адресу. Помимо этого адрес сервера можно задать (по приоритету использования):

1. В командной строке в виде «zba.exe server=http://192.168.1.103/».

2. В файле zba.ini из каталога с программой (если файла нет, его можно создать в любом текстовом редакторе).

Содержимое файла должно иметь следующий вид:

[server] ServerName=http://192.168.1.103/

Где 192.168.1.103 ip адрес сервера Zbilling.

2. В ветви peectpa HKCU\Software\Policies\zldo\zb\ServerName.

Для запуска отладочного режима служит ключ запуска программы «cdebug» например «zba.exe cdebug server=<u>http://192.168.1.103/</u>». При таком запуске программа во время работы будет вести лог файл «Log\ConectionsErrors.log» (относительно каталога с zba.exe).

После подключения клиента авторизации к серверу, исходя из параметров учетной записи Active Directory, пользователю будет предоставлен доступ к сети Интернет. При первом подключении будет создана учетная запись в системе и при необходимости тарифный план.

Для задания тарифных планов и разрешений доступа пользователей необходимо создать особые группы в Active Directory и включить необходимых пользователей в них (при обработке данных учитывается также и вложенность групп).

| Active Directory - пользователи и компьют   | еры                              |          |   |  |  |  |  |  |  |
|---------------------------------------------|----------------------------------|----------|---|--|--|--|--|--|--|
| Файл Действие Вид Справка                   |                                  |          |   |  |  |  |  |  |  |
| ← ⇒   2 ☶   4 📋   🗙 🗒 @ 🔒   🛛 ☶   🖏 🐮 🍸 🧕 🍇 |                                  |          |   |  |  |  |  |  |  |
| Имя                                         | Тип                              | Описание | A |  |  |  |  |  |  |
| <b>84</b> #0#Безлимит                       | Группа безопасности - Глобальная |          |   |  |  |  |  |  |  |
| 🎎 #0.1024#Безлимит 1Мбит                    | Группа безопасности - Глобальная |          |   |  |  |  |  |  |  |
| 🎎 #0.2048#Безлимит 2Мбит                    | Группа безопасности - Глобальная |          |   |  |  |  |  |  |  |
| 🎎 #0.512#Безлимит 512kbps                   | Группа безопасности - Глобальная |          |   |  |  |  |  |  |  |
| 🎎 #0.5120#Безлимит 5Мбит                    | Группа безопасности - Глобальная |          | E |  |  |  |  |  |  |
| 🎎 #100#Интернет 100 Мб в месяц              | Группа безопасности - Глобальная |          |   |  |  |  |  |  |  |
| 🎎 #10000#Интернет 10 Гб в месяц             | Группа безопасности - Глобальная |          |   |  |  |  |  |  |  |
| 🎎 #1024#ИВЦ 1Гб в месяц                     | Группа безопасности - Глобальная |          |   |  |  |  |  |  |  |
| 🎎 #1024#Интернет 1Гб в месяц                | Группа безопасности - Глобальная |          |   |  |  |  |  |  |  |
| 🎎 #150#Интернет 150 Мб в месяц              | Группа безопасности - Глобальная |          |   |  |  |  |  |  |  |
| 🎎 #200#Интернет 200 Мб в месяц              | Группа безопасности - Глобальная |          |   |  |  |  |  |  |  |
| 🔣 #300#Интернет 300 Мб в месяц              | Группа безопасности - Глобальная |          |   |  |  |  |  |  |  |

Синтаксис для имен специальных групп:

1. С ограничением по трафику -

#ограничение в Mb в месяц#Отображаемое имя группы

2. С ограничением по скорости трафика

#0.ограничение скорости в kbps#Отображаемое имя группы

3. Без ограничений:

### #0#Отображаемое имя группы

Если пользователь не включен не в одну из специальных групп, доступ с сети интернет для него будет заблокирован.